# Come installare manualmente un driver utilizzando un. INF File

Prima di eseguire questa guida si consiglia di scaricare il driver necessario e estrapolare tutto il contenuto all'interno di un'altra cartella.

Un pacchetto di esempio potrebbe essere simile al seguente:

| Name                | Date modified       | Туре                      | Size   |
|---------------------|---------------------|---------------------------|--------|
| Results             | 12/14/2020 12:46 PM | File folder               |        |
| Symbols             | 12/14/2020 12:46 PM | File folder               |        |
| 🎒 gna.cat           | 6/18/2018 4:19 PM   | Security Catalog          | 11 KB  |
| 🔄 gna.inf           | 6/18/2018 4:19 PM   | Setup Information         | 8 KB   |
| 🚳 gna.sys           | 6/18/2018 4:19 PM   | System file               | 65 KB  |
| 🕵 Release Notes.pdf | 6/18/2018 4:19 PM   | Foxit Reader PDF Document | 280 KB |

In questi casi, è possibile utilizzare il file di informazioni di configurazione (. INF) per installare manualmente il driver.

### Come installare il driver.

1. Fare clic su Le Inf file e selezionare Installare

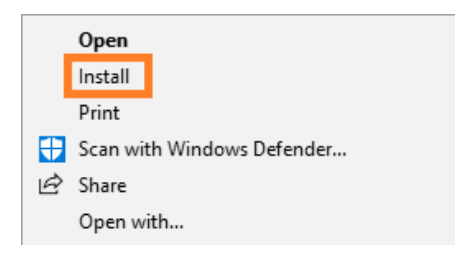

2. Selezionare Si nell'avviso di Controllo dell'account utente.

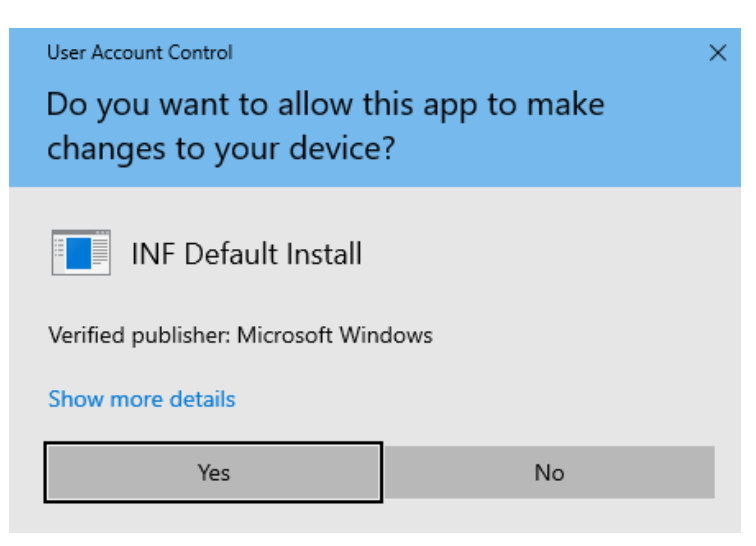

Verrà visualizzata una finestra che dice: L'operazione è stata completata.

Nota È possibile selezionare più file INF contemporaneamente, quindi fare clic con il pulsante destro su uno qualsiasi di essi e selezionare *Installa per* procedere.

### Come visualizzare le estensioni di file

Se l'estensione del file (.inf) non è presente:

- 1. In Esplora file, selezionare Visualizza nella barra dei menu.
- 2. Fare clic su per attivare Estensioni dei nomi di file.

| 📙   🕑 📜 ≂   GNA_Win10_1.0.0.1329 |                           |                   |             |              |             |      |                               |                                                            |               |                |
|----------------------------------|---------------------------|-------------------|-------------|--------------|-------------|------|-------------------------------|------------------------------------------------------------|---------------|----------------|
| File                             | Home Share                | View              |             |              |             |      |                               |                                                            |               |                |
| Navigation                       | Preview pane Details pane | Extra large icons | Large icons | Nedium icons | *<br>*<br>+ | Sort | Group by ▼<br>▲ Add columns ▼ | Item check boxe:     File name extension     Utidden item: | Hide selected | Sector Options |
| pane *                           | Panes                     |                   | Layout      |              |             | by • | Current view                  | Show/hide                                                  | items         | ·              |

## How to Manually Install a Driver Using an .INF File

A driver package you downloaded doesn't include an installer application (like setup.exe or install.msi).

An example package may look something like this:

| Name                | Date modified       | Туре                      | Size   |
|---------------------|---------------------|---------------------------|--------|
| Results             | 12/14/2020 12:46 PM | File folder               |        |
| Symbols             | 12/14/2020 12:46 PM | File folder               |        |
| 🎒 gna.cat           | 6/18/2018 4:19 PM   | Security Catalog          | 11 KB  |
| 🔄 gna.inf           | 6/18/2018 4:19 PM   | Setup Information         | 8 KB   |
| igna.sys            | 6/18/2018 4:19 PM   | System file               | 65 KB  |
| 📓 Release Notes.pdf | 6/18/2018 4:19 PM   | Foxit Reader PDF Document | 280 KB |

In these cases, you can use the Setup Information file (.INF) to manually install the driver.

#### How to install the driver.

1. **Right-click** the *.inf* file and select *Install* 

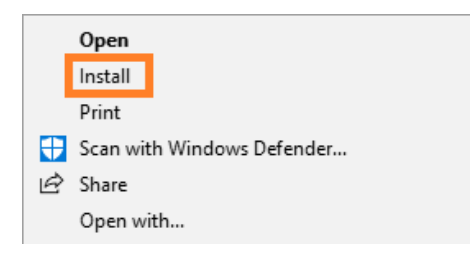

2. Select Yes on the User Account Control warning.

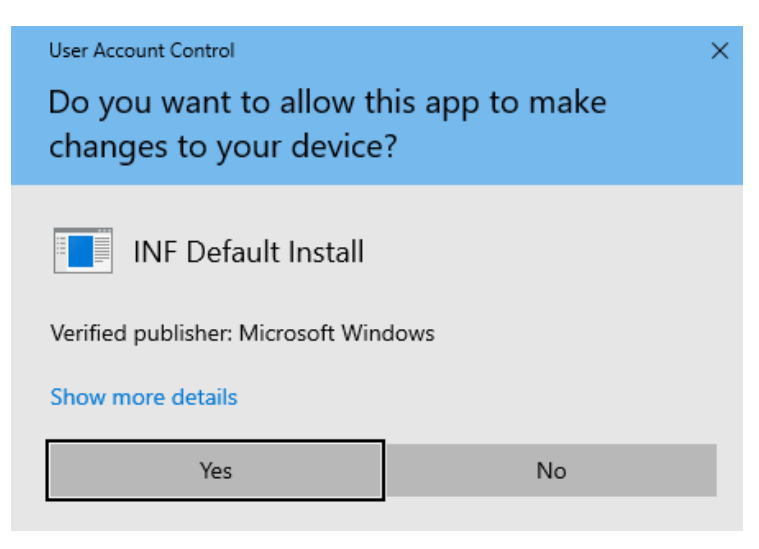

A window will pop-up saying: The operation completed successfully.

Note You can select multiple INF files at one time, then right-click any one of them and select Install to proceed.

### How to view the file extensions

If you don't see the file extension (.inf):

- 1. In File Explorer, select *View* on the menu bar.
- 2. Click to enable *File Name Extensions*.

| I ≥ I = GNA_Win10_1.0.0.1329 |              |                   |             |              |        |              |                            |                                      |               |   |
|------------------------------|--------------|-------------------|-------------|--------------|--------|--------------|----------------------------|--------------------------------------|---------------|---|
| File                         | Home Share   | View              |             |              |        |              |                            |                                      |               |   |
| Navigation II                | Preview pane | Extra large icons | Large icons | Medium icons | *<br>* | Sort         | Group by ▼ ▲ Add columns ▼ | Item check boxe: File name extension | Hide selected |   |
| pane •                       | Details pane | 🚛 Tiles           | Content     |              | Ŧ      | by •         | Size all columns to fit    | Hidden item:                         | items         | · |
| Pa                           | anes         | Layout            |             |              |        | Current view | Show/hide                  |                                      |               |   |